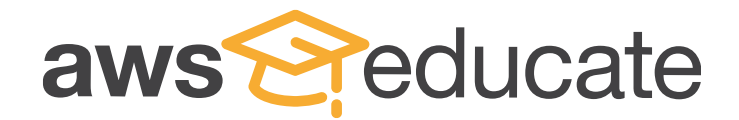

# How to register AWS Educate?

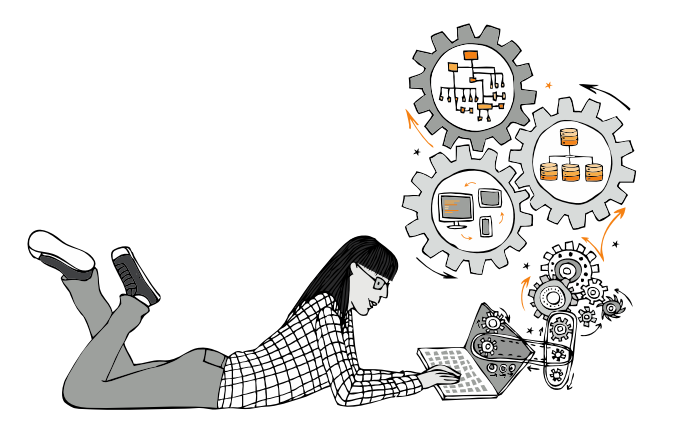

- 1) Go to the registration page of AWS Educate
  - QR Code:

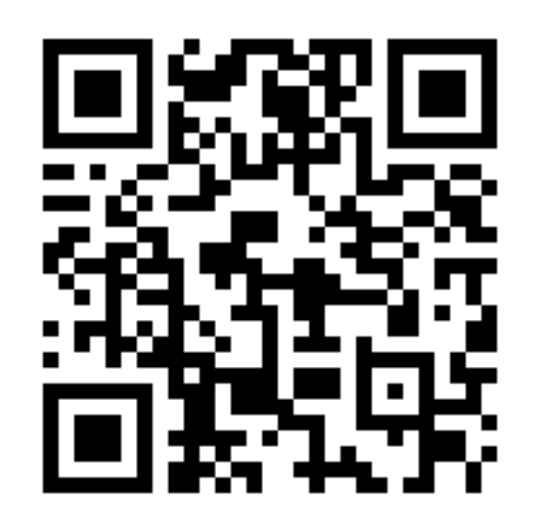

• Website: <a href="https://www.awseducate.com/registration#APP\_TYPE">https://www.awseducate.com/registration#APP\_TYPE</a>

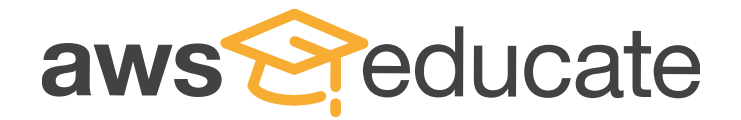

## 2) Select "Student" and choose your preferred language

![](_page_1_Picture_2.jpeg)

|                       | S                 | tep 1/3: Choo | ose your role |             |                |       |
|-----------------------|-------------------|---------------|---------------|-------------|----------------|-------|
|                       |                   |               |               |             | Preferred Lang | uage: |
|                       |                   |               |               |             |                |       |
| <i>S</i> <sup>n</sup> | Student           |               | 100           | Educator    |                |       |
|                       |                   |               |               |             |                |       |
|                       | US Veteran        |               |               | Institution |                |       |
|                       |                   |               |               |             |                |       |
|                       | Company/Recruiter | Ð             |               |             |                |       |

Please note that any personal information you provide will be treated in accordance with the AWS Educate Terms and Conditions and AWS Privacy Notice

![](_page_2_Picture_0.jpeg)

3) Input your personal particulars

![](_page_2_Picture_2.jpeg)

Step 2/3: Tell us about yourself

### Input the **Official English Full Name** of the school or Institution

![](_page_2_Figure_5.jpeg)

| School or Institution Name                                                                                                    | 0 | Country          |   |                 | • |   |
|----------------------------------------------------------------------------------------------------|---|------------------|---|-----------------|---|---|
| Start typing the name of your school and select from the list. If you don't see your school,<br>enter the full name, example: Harvard University |   |                  |   |                 |   |   |
| First Name                                                                                                    |   | Last Name        |   |                 |   |   |
| Input your School Email Address                                                                                                    |   |                  |   |                 |   |   |
| Email                                                                                                    |   | Graduation Month | - | Graduation Year | - | 8 |

About "Email": Please use your email address with **school domain**. For example: Correct: <u>xxxxxxx@my.cityu.edu.hk</u> Incorrect: <u>xxxxxxx@gmail.com</u>

![](_page_3_Picture_0.jpeg)

### 3) Input your personal particulars

![](_page_3_Picture_2.jpeg)

Preferred Language:

 $\odot$ 

English

### School or Institution Name Ø Country Start typing the name of your school and select from the list. If you don't see your school. enter the full name, example: Harvard University First Name Last Name 2021 or after **Graduation Month Graduation Year** Ð Email Please provide a valid, current email issued by your institution. Example: your\_name@your\_school.edu 0 **Birth Year** Promo Code (optional) a **Birth Month** Input your birth month & year **Frequently Asked Questions**

Step 2/3: Tell us about yourself

![](_page_4_Picture_0.jpeg)

4) Scroll down the terms, click "I Agree" and submit the application

**Terms & Conditions** 

![](_page_4_Picture_3.jpeg)

Preferred Language:

htity

ges),

vely,

vork

nent

se

at

English

Scroll down

and read

### AWS EDUCATE TERMS AND CONDITIONS

(Last Updated April 30, 2019)

#### 1.0 YOUR AGREEMENT WITH AWS

e terms This Agreement. This set of terms and conditions (this "Agreement") is an agreement between you (or the Entity you work for) ("you") and Amazon Web Services, Inc. or other address of the entity of the entity of t 1.1 noted in Section 10 (in either case, "AWS," "we," or "us"). This Agreement governs your participation in the AWS Educate Program (the "Program") desc https://aws.amazon.com/education/awseducate/ and its subpages (the "Program Site"), including (a) your use and submission of data, text, audio, video, images, software (including machine or other materials (collectively, "Content") in connection with the Program; and (b) your use of any tools, websites, and services AWS may provide to you in connection with the Program (col the "Educate Tools"). If you are entering into this Agreement for a commercial entity, government institution, or any other entity ("Entity"), such as the company or educational institution of a commercial entity ("Entity") and the company of educational institution of a commercial entity ("Entity") and the company of educational institution of a commercial entity ("Entity") and the company of educational institution of a commercial entity ("Entity") and the company of educational entity ("Entity") and the company of educational entity ("Entity") and the company of educational entity ("Entity") and the company of educational entity ("Entity") are entity ("Entity") and the company of educational entity ("Entity") are entity ("Entity") and the company of educational entity ("Entity") are entity ("Entity") and the company of educational entity ("Entity") are entity ("Entity") are entity ("Ent for, you represent that you have legal authority to bind that Entity, and references to "you" in this Agreement will be deemed as referring to that Entity. If you have an AWS Customer As (available at http://aws.amazon.com/agreement/) or other agreement between you and AWS governing your use of AWS services ("AWS Services Agreement"), that agreement will governing your use of AWS services ("AWS Services Agreement"), that agreement will govern of the web services described in the Service Terms of the agreement and any other Service Offerings covered by (and as defined) therein. 1.2 Agreement with AWS. BY CLICKING "I ACCEPT" OR ACCEPTING PROGRAM BENEFITS (AS DEFINED BELOW) YOU ARE ENTERING INTO A LEGALLY BINDING CONTRACT WITH

You must scroll through the entire Terms and Conditions before accepting or declining.

![](_page_4_Picture_11.jpeg)

![](_page_4_Picture_12.jpeg)

![](_page_5_Picture_0.jpeg)

![](_page_5_Picture_1.jpeg)

5) Processing page with "We received your application"

![](_page_5_Picture_3.jpeg)

Apply to join AWS Educate

![](_page_5_Picture_5.jpeg)

![](_page_5_Picture_6.jpeg)

![](_page_6_Picture_0.jpeg)

6) Login to the school email mailbox that used for registration and click into the link for verification

Reply Reply All G Forward

![](_page_6_Picture_3.jpeg)

AWS Educate Support <support@awseducate.com>

Email Verification - AWS Educate Application

### Action Items

### Hello

Thank you for submitting your AWS Educate application!

In order for your AWS Educate application to be processed, we need to verify your email address. Please use the verification URL below to confirm your email address and complete the application process.

https://www.awseducate.com/ConfirmEmail?ref=94197b00aa32567894156bf1994cbdf2

# Click into the link for verification

Thank you,

The AWS Educate Team

![](_page_6_Picture_14.jpeg)

下午 5:00

![](_page_7_Picture_0.jpeg)

![](_page_7_Picture_1.jpeg)

7) Processing page with "Your email has been verified!"

![](_page_7_Picture_3.jpeg)

Apply to join AWS Educate

Preferred Language:

![](_page_7_Picture_6.jpeg)

![](_page_8_Picture_0.jpeg)

# 8) Receive approval email, click "Click here" to reset new password.

![](_page_8_Picture_2.jpeg)

Congratulations!

Your AWS Educate application has been approved. As a member of the AWS Educate program, you will gain access to the benefits listed below:

### **AWS Educate Student Portal**

The AWS Educate Student Portal is the hub for AWS Educate students around the world to find AWS content to help with classwork, connect to self-paced labs and training resources.

<u>Click here</u> to set your password and log in to the AWS Educate Student Portal. After logging in, click AWS Account" at the top of the page to access your AWS Educate Starter Account. Use this feature to gain access to the AWS Console and resources, and start building in the cloud.

Bookmark the AWS Educate Student Portal for easy access, or <u>click here</u> to sign in directly.

You can access a video walk-through of the AWS Educate Student portal here.

![](_page_8_Picture_10.jpeg)

| aws | 8 | ed | lucate |
|-----|---|----|--------|
|     | - | 00 |        |

### Welcome to the AWS Educate Community

#### Set Your Password

| New Password        | •••••        |
|---------------------|--------------|
| Verify New Password |              |
|                     | Set Password |

The password you enter here will be used for access to the AWS Educate Community. It is always more secure to not use the same password that you use on other sites.

Please ensure your password meets the following requirements:

i. Password must be at least 8 characters long

ii. Password must contain at least one letter

iii. Password must contain at least one number

iv. Password cannot equal or contain your user name

v. Password must contain at least one of the following characters ! # \$ % - = + < >

![](_page_9_Picture_0.jpeg)

## 9) After resetting password, you will go to the member homepage.

| aws reducate                                                              |                   |                     | Portfolio | Career Pathways | Badges | Jobs- | AWS Account    | Logout     | l |
|---------------------------------------------------------------------------|-------------------|---------------------|-----------|-----------------|--------|-------|----------------|------------|---|
|                                                                           | Consecutive Days: | Pathways Completed: | Badges    | Earned:         |        |       | Preferred Lang | uage:<br>~ |   |
|                                                                           |                   |                     |           |                 |        |       |                |            |   |
| Cloud technology is everywhere, cr<br>million cloud jobs worldwide (sourc | reating over 18 ^ |                     |           |                 |        |       |                |            |   |

million cloud jobs worldwide (source: Wanted Analytics). AWS Educate introduces you to lucrative cloud-enabled careers through more than 25 learning pathways, each with content from industry professionals, learning activities and labs, opportunities to earn AWS Educate Badges and Certificates of Completion, and access to the AWS Educate Job Board. Coupled with courses at your school or through online providers, AWS Educate puts you on the pathway to your dream job in the clouds.

Begin your journey today!

Search Thousands of Cloud Jobs and Internships on the AWS Educate Job Board

As an AWS Educate member, you now have access to a new job board experience meant to make finding a cloud career more streamlined. Search cloud-related jobs from Amazon and employers in the AWS Partner Network.

#### Learn More

•••••

![](_page_10_Picture_0.jpeg)

![](_page_10_Picture_1.jpeg)

Followed by the detailed AWS Educate function introduction

![](_page_11_Picture_0.jpeg)

# 1. Cloud Career Pathway

![](_page_11_Figure_2.jpeg)

![](_page_11_Picture_3.jpeg)

### 11 + 1 Cloud Career Pathway

- 1 Basic Cloud Computing course for nontechnical students – "Cloud Computing 101"
- 11 Cloud career pathway courses which provide basic knowledge for achieving a specific Cloud career
- E.g.: "Data Scientist" contains topics of Big Data, Programming Languages etc. to equip students for pursuing a career of data scientist.

![](_page_12_Picture_0.jpeg)

# 1. Cloud Career Pathway

### Go back to AWS Educate Homepage $\rightarrow$ "Career Pathway" $\rightarrow$ 11+1 Pathway

| aws reducate |                                                                                                    |                                                                                                    |                                                                                  | Portfolio Career Pathways Ba | Badges Jobs - AWS Account Log |
|--------------|----------------------------------------------------------------------------------------------------|----------------------------------------------------------------------------------------------------|----------------------------------------------------------------------------------|------------------------------|-------------------------------|
|              | Consecutive Days: 1                                                                                                    | Pathways Completed: 0                                                                                                    | Badges Earned:                                                                   | 0 Preferred La               | anguage:                      |
|              | Explore AWS Educate's Cloud Career Pat<br>technology careers. Earn a completion or<br>learned.<br>Check out the roles below to learn more<br>Check out the roles below to learn more<br>Check out the roles below to learn more<br>Check out the roles below to learn more<br>Check out the roles below to learn more<br>Check out the roles below to learn more | thways to start building the key cloud skills to edential for each pathway and share with period about each pathway and get started!<br>about each pathway and get started!<br><b>Interview Constitution</b><br><b>Application Developer</b><br>Curious how App Developers design, test, and improve engaging web and mobile applications in the cloud? Learn more about the skills you'll need.<br><b>INTERVIEW CONSTITUTION</b> | you'll need to be successful in leading<br>rospective employers to show what you | ave                          |                               |

![](_page_13_Picture_0.jpeg)

Cloud Computing 101

Take a crash course on the cloud, its

across the globe are looking for

employees with AWS cloud expertise

Cybersecurity Specialist

Cybersecurity Specialists use expertise in

networking, programming, and coding to

Machine Learning Scientist

Curious how artificial intelligence and

predictive modeling are used to create

dynamic experiences? Learn more about

becoming a Machine Learning Scientist.

START

explore the skills you'll need.

protect customer data every day. Learn

more about the skills they use

history, solutions, and why companies

# 1. Cloud Career Pathway

Select your interested Career and learn its pathway, e.g.: Cloud Computing 101 for non technical students to learn basic Cloud Computing knowledge

more about the skills you'll need.

![](_page_13_Picture_3.jpeg)

### Cloud Computing 101

The cloud is a part of everyday life. For companies everywhere, it's become an ideal solution for their technology needs. With its ability to scale, on-demand solutions, and flexible pricing, companies can focus on bringing their ideas to life rather than buying and manaains servers.

What does this mean for your career? If you're interested in a job in technology, knowledge of cloud computing is essential. Start with Cloud Computing 101 to build a foundation and grow your expertise.

#### Skills to Succeed

**Click "Start"** 

Learn about the AWS solutions that companies large and small and across the globe use to build their businesses, including compute, storage, analytics, databases, networking, and developer tools.

#### 25 Hours of Learning

With a mix videos, papers, labs, and quizzes to assess your learning, explore the world of cloud computing in the way you prefer, and at your own pace.

#### Prepare for the Future

Employees in technology often have degrees in fields like Computer Science, Information Technology, or Engineering, and/or demonstrated experience in the skills included in the Cloud Career Pathways.

Check out our job board to learn more about the cloud jobs companies are looking to fill today. Click here.

MORE

![](_page_13_Picture_14.jpeg)

![](_page_14_Picture_0.jpeg)

# 1. Cloud Career Pathway

Select your preferred language, then enter the "Home" page of your career pathway course.

| = AWS 000              |                                                                                                    |                                                                                              |
|------------------------|----------------------------------------------------------------------------------------------------|----------------------------------------------------------------------------------------------|
| Home<br>Modules        | Cloud Computing 101                                                                                                    | Lối View Course Stream                                                                       |
| Quizzes<br>Assignments | AWS                                                                                                    | © View Course Notification<br>To Do<br>Nothing for now<br>Recent Feedback<br>Nothing for now |
|                        | Welcome to the AWS Cloud Computing         As you move through this pathway, you will be introduced to well as many of the services offered on the AWS Cloud.         Topics         AWS Cloud Computing Fundamentals         AWS Cloud Computing Services         AWS Cloud Computing Services         ASsessments         OW         Assessments         Assessments | ng Fundamentals course.                                                                      |
|                        | Audience This survey pathway is aimed at individuals interested in cloud computing with little to no working knowledge of AWS. Duration: • 8-10 hours                                                                                                    | Click "Get Started"<br>to begin your journey<br>Good luck with your journey!                 |

![](_page_15_Picture_0.jpeg)

# 2. Student Badges

#### and the cloud. This badge will introduce you to the cloud through an adventure where a school grading system has been hacked and teach you about the fundamentals of the EARN YOUR BADGE

AWS Startups Badge earn about the world of startups by outlining steps necessary to t your idea up and running, as well as highlight AWS services hat can make that leap into being a founder much easier.

Cloud Literacy (Inventor) The AWS Educate Cloud Literacy Badge for Inventors is for students who are starting to learn about computer science

EARN YOUR BADGE

Cloud9 IDE. EARN YOUR BADGE

Sumerian Badge

EARN YOUR BADGE Gaming Badge

multiplayer functionality.

EARN YOUR BADGE

Datapalooza Badge

nabled video camera.

EARN YOUR BADGE

cloud.

#### DeepLens Badge DeepLens is a fully programmable video camera that comes with

code and pre-trained models designed to expand your deep arning knowledge and skills! Hear directly from professionals in this field, complete activities and review reference materials to learn more about DeepLens and how you can start using the device for your projects or research EARN YOUR BADGE

#### AWS RoboMaker Badge he purpose of this course is to introduce students to the basics of the AWS RoboMaker service and how to develop, test, and deploy intelligent robotic applications at scale utilizing the open-

source robotics software framework. Robot Operating System

(ROS), with connectivity to cloud services, and building within the

The AWS Educate Gaming Badge leads you on a guided tour of

AWS gaming tools. Through hands-on activities learn how to

this workshop, we'll be talking about deep learning, using

mazon Web Services' DeepLens which is a deep-learning-

build a game environment, design a character and create

AWS DeepRacer Badge in this brief workshop-style badge we will be talking about reinforcement learning, using Amazon Web Services' DeepRacer,

a deep-learning-enabled race car. This course will explore reinforcement learning by exploring the 1/18 inch scale race car.

EARN YOUR BADGE

Amazon Sumerian is a set of tools for creating high-quality virtual Alexa is Amazon's cloud-based voice service available on tens of reality (VR) experiences on the web. With Amazon Sumerian, you millions of devices from Amazon and third-party device can construct an interactive 3D scene without any programming manufacturers. You can use Alexa to build natural voice experience, test it in the browser, and publish it as a website that experiences to interact with devices and technology in a more is immediately available to users. In this specialization badge, intuitive way to interact with the technology they use every day. you'll learn how to build an application in Amazon Sumerian.

#### EARN YOUR BADGE

#### IoT Badge

Alexa Badge

The AWS Educate IoT Badge provides you with an introductory xploration of IoT and AWS. Learn how networked connectivity of devices, systems, and services is changing the world around us.

datasets and provides secure workspaces with state-of-the-art

#### EARN YOUR BADGE

American Heart Association: PMP Badge AWS Educate collaborated with the American Heart Association to bring learners visibility into the AHA Precision Medicine Platform, a cloud-based solution that streamlines access to

> tools for data analysis. EARN YOUR BADGE

### **Student Badges**

- 11 badges in different IT topic
- Advanced learning of gaining skills in a specific ٠ IT topic with lab exercises and exam.

![](_page_16_Picture_0.jpeg)

# 2. Student Badges

### Back to the Home page of AWS Educate $\rightarrow$ Select "Badges" $\rightarrow$ 10 badges

![](_page_16_Figure_3.jpeg)

Cloud Literacy (Inventor)

The AWS Educate Cloud Literacy Badge for Inventors is for students who are starting to learn about computer science

![](_page_17_Picture_0.jpeg)

# 2. Student Badges

Select

"Earn

your

### Select your interested badge, e.g.: AWS RoboMaker Badge

![](_page_17_Picture_3.jpeg)

### aws RoboMaker

#### Welcome to the AWS RoboMaker badge learning pathway!

#### Overview

Welcome to the AWS RoboMaker badge learning pathway! Hear directly from professionals in this field, complete labs and review reference materials to learn more about the AWS RoboMaker service and how you can start to build your own simulated robot application.

As you move through this pathway, you'll be introduced to necessary prerequisite information that you should know to be successful with AWS RoboMaker, as well as knowledge and activities for creating a robotic application and simulation.

![](_page_17_Picture_9.jpeg)

![](_page_17_Picture_10.jpeg)

**Select** "next"

Click next to continue.

![](_page_18_Picture_0.jpeg)

![](_page_18_Picture_2.jpeg)

Back to the Home page of AWS Educate  $\rightarrow$  Select "Jobs"  $\rightarrow$  Select "Search Jobs"

![](_page_18_Figure_4.jpeg)

![](_page_19_Picture_0.jpeg)

### Select "View Job" for your interested job

Partner Success Manager Amazon, Inc. | Causeway Bay, Hong Kong

Applicable Cloud Career Pathway : Cloud Support Engineer

Would you like to be part of a team that is redefining the IT industry? Amazon Web Services is leading the next paradigm shift in computing and is looking for world class candidates to lead and manage our relationships with partners and advisories in Hong Kong. As a Partner Success Manager, you will deliver on our strategy to build mind share and adoption of Amazon's infrastructure web services in a number of AWS' strategic business partners and customers. You will be responsible for driving AW...

2021 Software Engineer Program - Full Time Analyst (Hong Kong) JP Morgan Chase & Co Hong Kong

Applicable Cloud Career Pathway : Software Development Engineer

Job Description 2021 SOFTWARE ENGINEER PROGRAM - FULL TIME - HONG KONG Be a part of a dynamic and diverse team that engineers large-scale, complex and resilient technology solutions that drive our global business. You'll help build and optimize digital applications and systems that support millions of customers, clients and employees worldwide. When you work at JPMorgan Chase, you're not just working at a global financial institution. You're an integral part of one of the world's bigges...

Business Development Manager/ Business Development Representative Ecloudvalley Hong Kong

Applicable Cloud Career Pathway : Cloud Computing 101

With business growth and global expansion opportunities, we are looking for a highly motivated Management Trainee to help accelerate our growing team. This is an excellent opportunity to join a world class team, working with some of the best and brightest engineers and account managers while also developing your skills and furthering your career within one of the most innovative and progressive technology young companies in Hong Kong.

Select **"View** Job"

![](_page_19_Picture_13.jpeg)

### VIEW JOB BACK TO JOB LIST 2021 Software Engineer Program - Full Time Analyst (Hong Kong) JP Morgan Chase & Co | Company Profile Select "Apply now" / Hong Kong Exp date: 2020-10-27 "save this job" Save this job description Job Description 2021 SOFTWARE ENGINEER PROGRAM - FULL TIME - HONG KONG Be a part of a dynamic and diverse team that engineers large-scale, complex and resilient technology solutions that drive our global business. You'll help build and optimize digital applications and systems that support millions of customers, clients and employees worldwide When you work at JPMorgan Chase, you're not just working at a global financial institution. You're an integral part of one of the world's biggest tech companies. In 16 strategic technology locations worldwide, our team of more than 50,000 technologists design, build and deploy everything from enterprise technology VIEW JOB initiatives to big data and mobile solutions, as well as innovations in electronic payments, cybersecurity, machine learning and cloud development. As a firm, we're partnering with FinTech and Silicon Valley tech firms to deliver cutting-edge solutions to our clients and customers. Our \$10.8 billion annual investment in technology enables us to hire people to create innovative solutions that will not only transform the financial services industry, but also change the world. What to expect

Launching your career in our Software Engineer Program means you will:

• Start with an in-depth induction program that teaches you about our businesses, builds on your knowledge of development methodologies, and sharpens your professional skills.

![](_page_20_Picture_0.jpeg)

![](_page_20_Picture_2.jpeg)

(I) If students chose "Save this job" → Can search it back in "My Jobs and Alerts" inside "Jobs"

|             |                                                                                                    |                                                                                                    |                                                                                                    | Portfoli                                                                   | o Career Pathways | Badges      | Jobs-      | AWS Accou |
|-------------|----------------------------------------------------------------------------------------------------|----------------------------------------------------------------------------------------------------|----------------------------------------------------------------------------------------------------|----------------------------------------------------------------------------|-------------------|-------------|------------|-----------|
| <b>A</b>    |                                                                                                    |                                                                                                    |                                                                                                    |                                                                            | Prefe             | Search Jobs |            |           |
| Monique Lui | Consecutive Days:                                                                                                    | 1                                                                                                    | Pathways Completed: 0                                                                                                    | Badges Earned: 0                                                           | Englis            | My Jobs and | Alerts     | ~         |
|             |                                                                                                    |                                                                                                    |                                                                                                    |                                                                            |                   | Interview A | ccelerator |           |
|             | <ul> <li>Saved Searches</li> <li>Saved Searches</li> <li>Saved Searches<th>and Sav<br/>wed Jobs<br/>neer Program<br/>SOFTWARE EN<br/>diverse team th<br/>ur global busines<br/>millions of custor</th><th>Ved Jobs<br/>Jobs where I clicked Apply<br/>- Full Time Analyst (Hong Kong)<br/>NGINEER PROGRAM - FULL TIME - HONG<br/>nat engineers large-scale, complex and resilie<br/>ss. You'll help build and optimize digital appli<br/>omers, clients and employees worldwide. WI</th><th>2020-09-27<br/>KONG Be a<br/>nt technology<br/>cations and<br/>ien you work at</th><th></th><th></th><th></th><th></th></li></ul> | and Sav<br>wed Jobs<br>neer Program<br>SOFTWARE EN<br>diverse team th<br>ur global busines<br>millions of custor | Ved Jobs<br>Jobs where I clicked Apply<br>- Full Time Analyst (Hong Kong)<br>NGINEER PROGRAM - FULL TIME - HONG<br>nat engineers large-scale, complex and resilie<br>ss. You'll help build and optimize digital appli<br>omers, clients and employees worldwide. WI | 2020-09-27<br>KONG Be a<br>nt technology<br>cations and<br>ien you work at |                   |             |            |           |

![](_page_21_Picture_0.jpeg)

![](_page_21_Picture_2.jpeg)

(II) If students chose "Apply now"  $\rightarrow$  Will direct to company's recruitment page  $\rightarrow$  go with the flow

JPMORGAN CHASE & CO.

| FILTER / SORT   Job title, s                                                    | skill, keyword                   |  |
|---------------------------------------------------------------------------------|----------------------------------|--|
| 2021 Software Engineer Program<br>Analyst (Hong Kong)<br><sup>©</sup> Hong Kong | m - Full Time                    |  |
| Job Identification                                                              | Job Category                     |  |
| 210026247                                                                       | Analysts<br>Posting Date         |  |
| 77 Hoi Bun Road, Hong Kong, K, 999077, HK                                       | 09/07/2020, 12:53 PM             |  |
| <b>Apply Before</b><br>11/15/2020, 11:59 PM                                     | <b>Job Schedule</b><br>Full time |  |
| https://jpmc.fa.oraclecloud.com/hcr                                             |                                  |  |

Job Description

#### 2021 SOFTWARE ENGINEER PROGRAM - FULL TIME - HONG KONG

Be a part of a dynamic and diverse team that engineers large-scale, complex and resilient technology solutions that drive our global business. You'll help build and optimize digital applications and systems that support millions of customers, clients and employees worldwide.

When you work at JPMorgan Chase, you're not just working at a global financial institution. You're an integral part of one of the world's biggest tech companies. In 16 strategic technology locations worldwide, our team of more than 50,000 technologists design, build and deploy everything from enterprise technology initiatives to big data and mobile solutions, as well as innovations in electronic payments, cybersecurity, machine learning and cloud development. As a firm, we're partnering with FinTech and Silicon Valley tech firms to deliver cutting-

![](_page_22_Picture_0.jpeg)

4. AWS Console

### **Create your Starter Account**

### Go back to AWS Educate homepage $\rightarrow$ "AWS Account" $\rightarrow$ Create Starter Account

awseducate

![](_page_22_Picture_5.jpeg)

### AWS Educate Starter Account

Portfolio

Career Pathways

Badges

Jo

Your cloud journey has only just begun. Use your AWS Educate Starter Account to access the AWS Console and

#### AWS Educate Starter Account

Your account has an estimated **100** credits remaining and access will end on **Sep 28, 2021**.

Note: Clicking this button will take you to a third party site managed by Vocareum, Inc. ("Third Party Servicer"). In addition to the AWS Educate terms of service, your use of the AWS Educate Starter Account is governed by the Third Party Servicer's terms, including its Privacy Policy. AWS assumes no responsibility or liability and makes no representations or warranties regarding services provided by a Third Party Servicer.

![](_page_22_Picture_11.jpeg)

out

AWS Account

![](_page_23_Picture_0.jpeg)

# 4. AWS Console

## Scroll down and read terms of Vocareum, then click "I Agree"

![](_page_23_Picture_3.jpeg)

#### Continue. Terms Welcome and our P education Using the class taug Vocareum and read the terms Using the class taug vocareum By using the using the usin

vocareum

 Please read the terms and conditions shown below and click on the "I agree" button at the bottom of this page to continue.

 Terms and Conditions

 Welcome to the Vocareum, Inc. ("Vocareum") website located at www.vocareum.com (the "Site"). Please read these Terms of Service (the "Terms") and our Privacy Policy ( http://www.vocareum.com/privacy-policy/ ) carefully because they govern your use of our Site and our web-based education and learning platform. To make these Terms easier to read, the Site and our platform are collectively called the "Services."

▼ My Classes Help

Using the functionality of our Services, teachers can create, customize and administer educational courses and invite students to participate in a class taught and supervised by the teacher using the online tools provided by Vocareum. Subject to your compliance with these Terms, Vocareum will make the Services available to you solely for the purpose of your internal, non-commercial use.

#### 1. Agreement to Terms

By using our Services, you agree to be bound by these Terms. If you don't agree to these Terms, do not use the Services. If you are accessing and using the Services on behalf of an educational institution (such as your employer or the educational institution in which you are enrolled) or other legal entity, you represent and warrant that you have the authority to bind that educational institution or other legal entity to these Terms. In that case, "you" and "your" will refer to that educational institution or other legal entity

Contact Information

I Aaree

If you have any questions about these Terms or the Services, please contact Vocareum at info@vocareum.com

#### Amazon Confidential

![](_page_24_Picture_0.jpeg)

• Can I create my own IAM policy within Starter Account or Classroom?

![](_page_24_Picture_2.jpeg)

Console when not in use!!

![](_page_24_Picture_3.jpeg)

![](_page_24_Picture_4.jpeg)

4. AWS Console

![](_page_25_Picture_0.jpeg)

# 4. AWS Console

# Search for services by:

| AWS Management Console                                                                                                    | 2                                                                                                    |
|----------------------------------------------------------------------------------------------------|----------------------------------------------------------------------------------------------------|
| AWS services                                                                                                    | Access resources on the go                                                                                                |
| Find Services<br>You can enter names, keywords or acronyms.<br>Q. Example: Relational Database Service, database, RDS                      | Access the Management Console using the AWS Console Mobile App. Learn more 🔀                                              |
| ► All services                                                                                                    | Explore AWS                                                                                                    |
| Build a solution<br>Get started with simple wizards and automated workflows.                                                               | Amazon Redshift<br>Fast, simple, cost-effective data warehouse that can<br>extend queries to your data lake. Learn more 🖸 |
| Launch a virtual machine         Build a web app           With EC2         With Elastic Beanstalk           2-3 minutes         6 minutes | Run Serverless Containers with AWS Fargate<br>AWS Fargate runs and scales your containers without                         |

### 1. Input your desired service in "Find Services"

![](_page_25_Picture_5.jpeg)

### OR

### 2. Choose from the service list by clicking "Services"

| aws                     | Services 🔺 | Resource Groups 👻 🔦                                                                                                    |                                                                                                    | ¢ | vocstartsoft/user668445=hu                                                                                                    | ic | ▼ N. Virginia ▼ Support ▼                                                                                                    |
|-------------------------|------------|----------------------------------------------------------------------------------------------------|----------------------------------------------------------------------------------------------------|---|----------------------------------------------------------------------------------------------------|----|----------------------------------------------------------------------------------------------------|
| History<br>Console Home |            | Find a service by name or feature (                                                                                                    | for example, EC2, S3 or VM, storage).                                                                                   |   |                                                                                                    |    | Group A-Z                                                                                                    |
| EC2                     |            | Compute<br>EC2<br>Lightsail C <sup>*</sup><br>Lambda<br>Batch<br>Elastic Beanstalk<br>Serverless Application<br>Repository<br>AWS Outposts<br>EC2 Image Builder | Blockchain       Amazon Managed Blockchain       Satellite       Ground Station       Statellite       Amazon Braket C* |   | Analytics<br>Athena<br>EMR<br>CloudSearch<br>Elasticsearch Service<br>Kinesis<br>QuickSight [2 <sup>4</sup><br>Data Pipeline<br>AWS Data Exchange<br>AWS Glue<br>AWS Lake Formation | ₽  | End User Computing<br>WorkSpaces<br>AppStream 2.0<br>WorkDocs<br>WorkLink<br>Internet Of Things<br>IoT Core<br>FreeRTOS<br>IoT 1-Click |
|                         |            | Storage<br>S3<br>EFS<br>FSx<br>S3 Glacier                                                                                                    | Management &<br>Governance<br>AWS Organizations<br>CloudWatch<br>AWS Auto Scaling                                       | 0 | MSK<br>Security, Identity, &<br>Compliance<br>IAM                                                                                                    |    | IoT Analytics<br>IoT Device Defender<br>IoT Device Management<br>IoT Events<br>IoT Greengrass                                          |

### Amazon Confidential

![](_page_26_Picture_0.jpeg)

# Thank you!